## Rafrænar töflubreytingar

## í INNU

A-Hægt er að skoða og óska eftir töflubreytingum í INNU. Til þess þarf að skrá sig inn á INNU og smella þar á tengil sem heitir *Töflubreytingar* og velja viðkomandi önn.

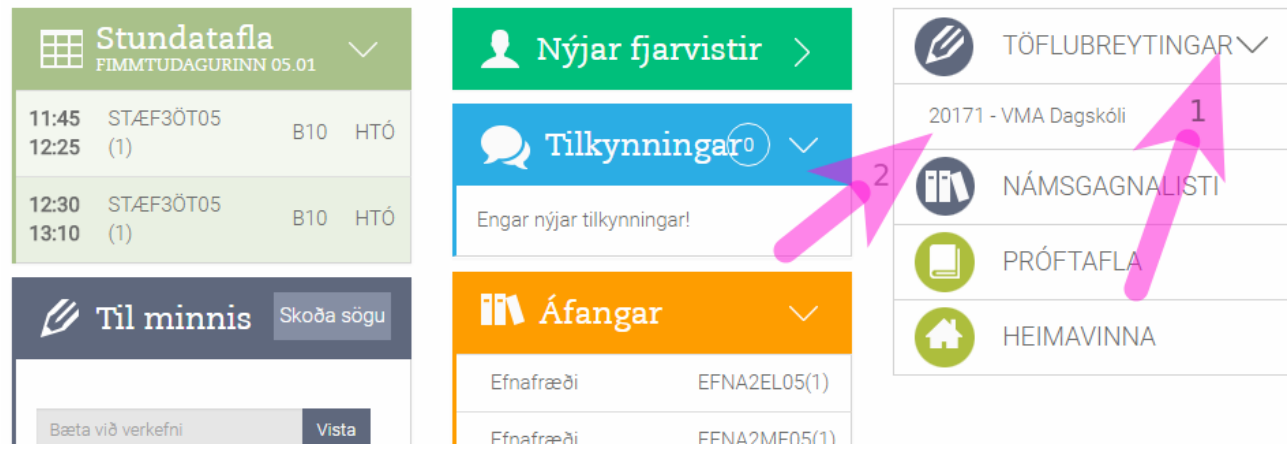

(1) Töflubreytingar (2) 2017 – VMA Dagskóli

B-Þegar þar er komið birtist stundataflan ásamt leitarglugga þar sem hægt er að leita eftir áföngum og skoða hvernig þeir falla inn í viðkomandi stundatöflu.

| 🖉 Töflubreytingar       |                                               |                                                                                                |     |                                    |          |                           |  |  |  |  |  |
|-------------------------|-----------------------------------------------|------------------------------------------------------------------------------------------------|-----|------------------------------------|----------|---------------------------|--|--|--|--|--|
| 1. Veldu áfanga<br>ensk | Mínir áfangar<br>✔EFNA2EL05<br>Valdir áfangar | Mínir áfangar<br>ØEFNA2EL05 - 1 ØEFNA2ME05 - 1 ØLÍOL2SS05 - 1 ØSTÆF3ÖT05 - 1<br>Valdir áfangar |     |                                    |          |                           |  |  |  |  |  |
| ENS1924<br>ENSK1L005    | 1                                             |                                                                                                |     |                                    | Staðfest | a óskir um töflubreytingu |  |  |  |  |  |
| ENSK1LR04               | Pri                                           | Mið                                                                                            | Fim | Fös                                | Lau      | Sun                       |  |  |  |  |  |
| ENSK2LS05               |                                               |                                                                                                |     |                                    |          | A                         |  |  |  |  |  |
| ENSK2RM05               | 8<br>L                                        | 15 - 8:55<br>ÍOL2SS05 - 1 (BÖR)                                                                |     | 8:15 - 8:55<br>LÍOL2SS05 - 1 (BÖR) |          |                           |  |  |  |  |  |
| ENSK3FV05               |                                               |                                                                                                |     |                                    |          |                           |  |  |  |  |  |
| ENSK3MB05               | 9<br>L                                        | :00 - 9:40<br>ÍOL2SS05 - 1 (BÖR)                                                               |     | 9:00 - 9:40<br>LÍOL2SS05 - 1 (BÖR) |          |                           |  |  |  |  |  |
| ENSK3VG05               |                                               |                                                                                                |     |                                    |          |                           |  |  |  |  |  |
| ENSXS24                 | 9                                             | :55 - 10:35                                                                                    |     | 9:55 - 10:35                       |          |                           |  |  |  |  |  |
| ENSZS12                 | E                                             | FNA2ME05 - 1 (ÁIB)                                                                             |     | EFNA2ME05 - 1 (ÁIB)                |          |                           |  |  |  |  |  |
| 10:40 - 11:20           | 1                                             | 0:40 - 11:20                                                                                   |     | 10:40 - 11:20                      |          |                           |  |  |  |  |  |

(1) Leitargluggi

C-Þegar búið er að velja áfanga þarf að velja hóp og þá birtist áfanginn í stundatöflunni. Í dæminu hér fyrir neðan má sjá hvernig árekstur milli áfanga birtist í töflunni. Ef þú hefur valið vitlausan áfanga þá ferðu í ruslafötuna við hlið áfangaheitisins.

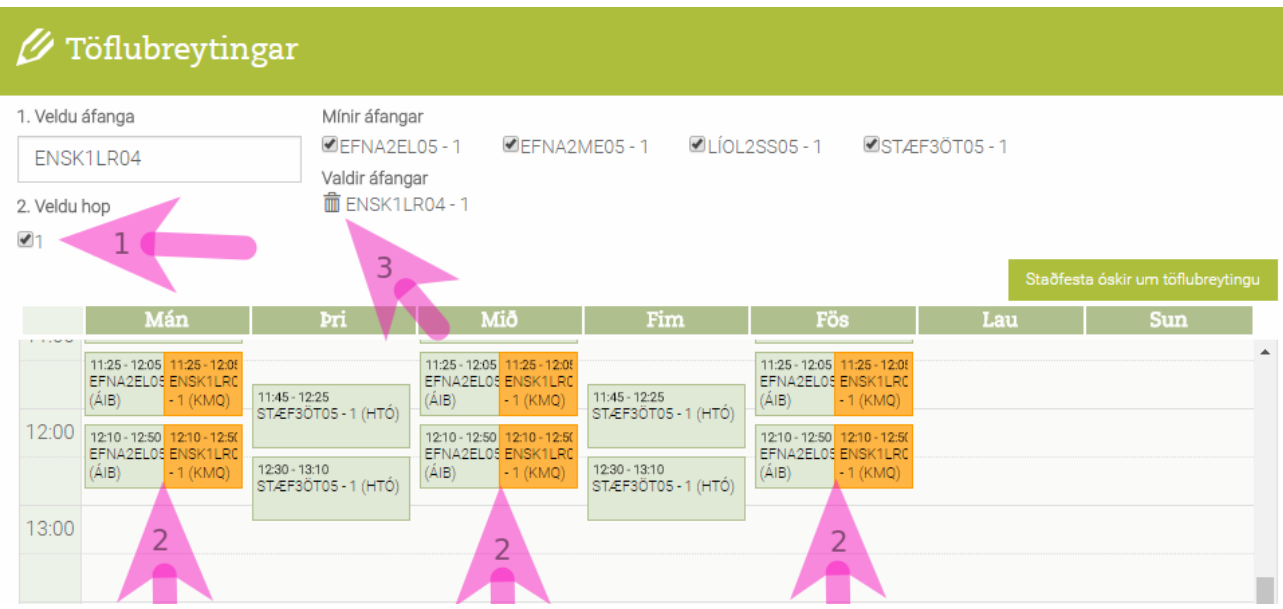

(1) Val á hópi (2) Áfangi í árekstri (3) Henda út röngum áfanga

D-Þegar réttur áfangi og hópur hefur verið valinn, þannig að hann passi í töflu (eða er í árekstri) þarftu að gæta þess að staðfesta ósk um töflubreytingu. Þetta er síðan endurtekið eftir fjölda áfanga sem óskað er eftir.

| 1. Veldu   | atanga                               | Minir atang                                                         | ar                                   |                                      |                                      |            |                             |
|------------|--------------------------------------|---------------------------------------------------------------------|--------------------------------------|--------------------------------------|--------------------------------------|------------|-----------------------------|
| ENS        | (3MB05                               | Valdir áfang                                                        | L05-1 IEFNA2<br>jar                  | ME05-1 ILIOL                         | 2SS05 - 1 🛛 🗷 STÆF                   | -3ÖT05 - 1 |                             |
| 2. Veldu   | hop                                  | ENSK3                                                               | иB05 - 1                             |                                      |                                      |            |                             |
| <b>2</b> 1 | 2                                    |                                                                     |                                      |                                      |                                      | Staðfe     | sta óskir um töflubreytingu |
|            | Mán                                  | Pri                                                                 | Mið                                  | Fim                                  | Fös                                  | Lau        | Sun                         |
| 8:00       | 8;15-8:55<br>LÍOL2SS05-1 (BÖR)       | 8:15-8:55<br>ENSK3MB05-1 (EHG)                                      | 8;15-8:55<br>LIOL2SS05-1 (BÖR)       | 8:15-8:55<br>ENSK3MB05-1 (EHG)       | 8;15-8:55<br>LIOL2SS05-1 (BÖR)       |            | 2                           |
| 9:00       | 9;00-9;40<br>LIOL2SS05-1 (BÖR)       | 9:00 - 9:40<br>ENSK3MB05 - 1 (EHG)                                  | 9:00 - 9:40<br>LIOL2SS05 - 1 (BÖR)   | 9:00 - 9:40<br>ENSK3MB05 - 1 (EHG)   | 9:00 - 9:40<br>LIOL2SS05 - 1 (BÖR)   |            |                             |
| 10:00      | 9:55 - 10:35<br>EFNA2ME05 - 1 (ÁIB)  |                                                                     | 9:55 - 10:35<br>EFNA2ME05 - 1 (ÁIB)  |                                      | 9:55 - 10:35<br>EFNA2ME05 - 1 (ÁIB)  |            |                             |
| 11:00      | 10:40 - 11:20<br>EFNA2ME05 - 1 (ÁIB) |                                                                     | 10:40 - 11:20<br>EFNA2ME05 - 1 (ÁIB) |                                      | 10:40 - 11:20<br>EFNA2ME05 - 1 (ÁIB) |            |                             |
|            | 11:25 - 12:05<br>EFNA2EL05 - 1 (ÁIB) | 11:45-1225<br>STÆF3ÖT05-1 (HTÓ)<br>12:30-13:10<br>STÆF3ÖT05-1 (HTÓ) | 11.25-12.05<br>EFNA2EL05-1 (ÁIB)     | 11:45 - 12:25<br>STÆF3ÖT05 - 1 (HTÓ) | 11:25 - 12:05<br>EFNA2EL05 - 1 (ÁIB) |            |                             |
| 12:00      | 12:10 - 12:50<br>EFNA2EL05 - 1 (ÁIB) |                                                                     | 12:10-12:50<br>EFNA2EL05-1 (ÁIB)     | 12:30 - 13:10<br>STÆF3ÖT05 - 1 (HTÓ) | 12:10 - 12:50<br>EFNA2EL05 - 1 (ÁIB) |            |                             |
| 13:00      |                                      |                                                                     | 13:15 - 13:55<br>ENSK3MB05 - 1 (EHG) |                                      |                                      |            |                             |
| 14:00      |                                      |                                                                     | 14:00 - 14:40<br>ENSK3MB05 - 1 (EHG) |                                      |                                      |            |                             |
|            | 14:45 - 15:25<br>STÆF3ÖT05 - 1 (HTÓ) |                                                                     |                                      | -                                    |                                      |            |                             |

(1) Áfangi passar í töflu (2) Staðfesta ósk